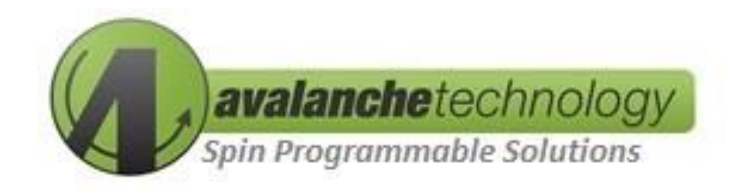

# P-SRAM<sup>™</sup> Serial QSPI Evaluation Kit User Guide AS3xx201-108xxEVAL

No part of this document may be copied or reproduced in any form or by any means without the prior written consent of Avalanche Technology Inc.

Avalanche Technology, Inc. does not assume any liability for infringement of any intellectual property rights (including but not limited to patents, copyrights, and circuit layout licenses) of Avalanche Technology, Inc. or third parties by or arising from the use of the products or information listed in this document. No license, express, implied or otherwise, is granted under any patents, copyrights or other intellectual property rights of Avalanche Technology, Inc. or others.

Avalanche Technology, Inc. reserves the right to change products or specifications without notice. For updates or additional information about Avalanche Technology products, contact the Avalanche Technology office.

All brand names trademarks and registered trademarks belong to their respective owners.

©2020 Avalanche Technology, Inc.

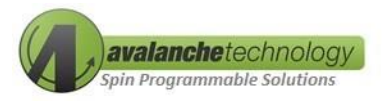

#### **Revision History**

| Revision No. | Date       | History         |
|--------------|------------|-----------------|
| 1.0          | 09/04/2020 | Initial Release |

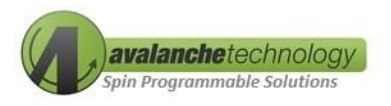

#### Contents

| 1.      | Overview                                        | .4  |
|---------|-------------------------------------------------|-----|
| 2.      | Package Content                                 | .5  |
| 3.      | STMicro Nucleo Motherboard Support              | . 5 |
| 4.      | Getting Started                                 | .6  |
| 4.1     | Requirements                                    | .6  |
| 4.2     | Software Installations                          | .7  |
| 4.3     | Connecting the STMicro Nucleo Motherboard to PC | .8  |
| 4.4     | Programming the STMicro Nucleo motherboard      | 10  |
| 4.5     | Running Avalanche Test Program                  | 11  |
| 4       | 4.5.1 Configuring PuTTY                         | 11  |
| Appendi | x A                                             | 15  |
| Appendi | x B                                             | 17  |

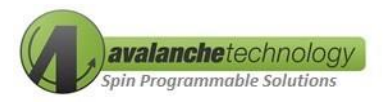

#### 1. Overview

The Avalanche P-SRAM<sup>™</sup> serial QSPI evaluation kit enables the users to evaluate Avalanche P-SRAM serial QSPI product using a STMicro Nucleo motherboard connected to Avalanche daughterboard via a standard Asynchronous SRAM interface. The STMicro Nucleo motherboard communicates with the computer using a USB 2.0 cable type A/B and terminal emulator software using Avalanche proprietary software application. This evaluation kit is designed to work with the STMicro NUCLEO-H743ZI2 with UNO R3 compatible header.

## Avalanche P-SRAM Product Support

The Avalanche P-SRAM daughterboard can be populated with one of the following P-SRAM devices:

| Part #               | Density | Voltage<br>(Vcc/Vccq) | Frequency | Package    |
|----------------------|---------|-----------------------|-----------|------------|
| AS3032204-0108X0IWAY | 32Mb    | 2.7 V to 3.6V         | 108Mhz    | 8-Pin WSON |
| AS3032204-0108X0ISAY | 32Mb    | 2.7 V to 3.6V         | 108Mhz    | 8-Pin SOIC |
| AS3016204-0108X0IWAY | 16Mb    | 2.7 V to 3.6V         | 108Mhz    | 8-Pin WSON |
| AS3016204-0108X0ISAY | 16Mb    | 2.7 V to 3.6V         | 108Mhz    | 8-Pin SOIC |
| AS3008204-0108X0IWAY | 8Mb     | 2.7 V to 3.6V         | 108Mhz    | 8-Pin WSON |
| AS3008204-0108X0ISAY | 8Mb     | 2.7 V to 3.6V         | 108Mhz    | 8-Pin SOIC |
| AS3004204-0108X0IWAY | 4Mb     | 2.7 V to 3.6V         | 108Mhz    | 8-Pin WSON |
| AS3004204-0108X0ISAY | 4Mb     | 2.7 V to 3.6V         | 108Mhz    | 8-Pin SOIC |
| AS3001204-0108X0IWAY | 1Mb     | 2.7 V to 3.6V         | 108Mhz    | 8-Pin WSON |
| AS3001204-0108X0ISAY | 1Mb     | 2.7 V to 3.6V         | 108Mhz    | 8-Pin SOIC |

#### Table 1: Avalanche P-SRAM Serial QSPI Product Support

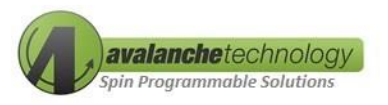

## **Ordering Options**

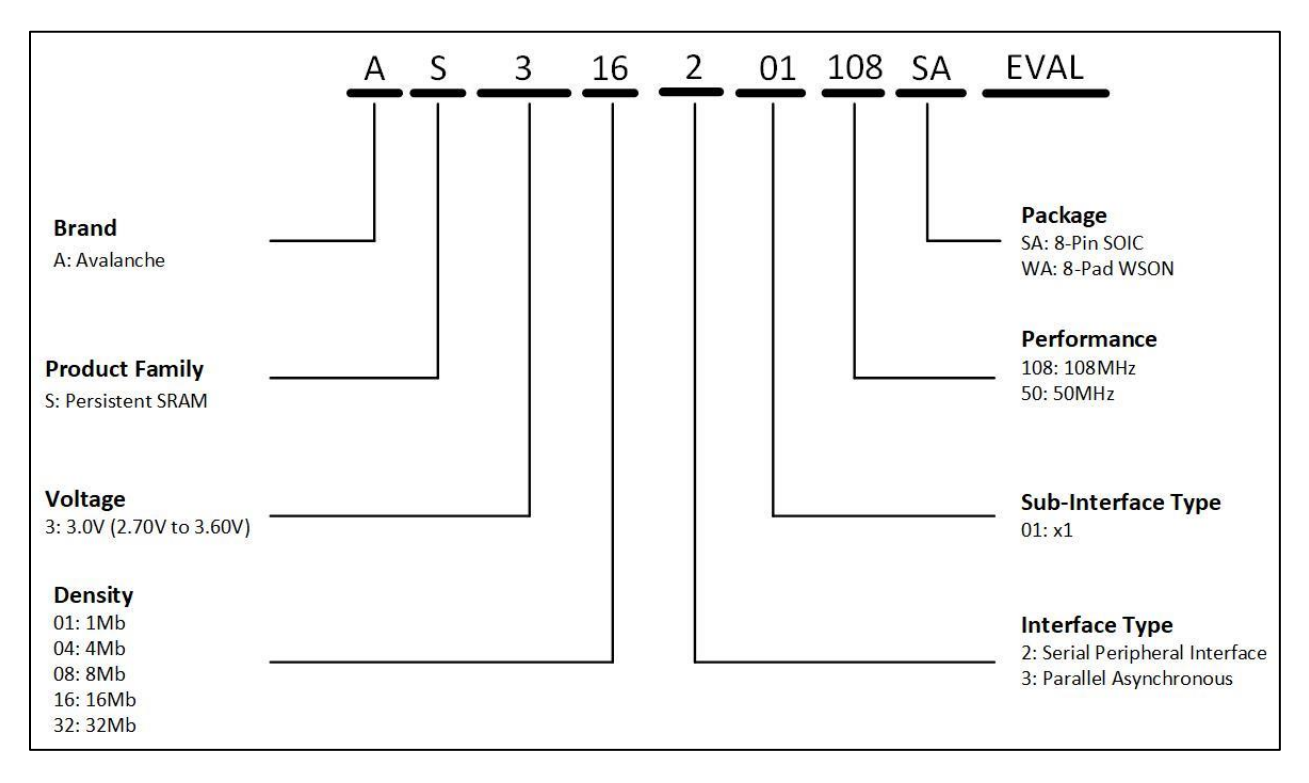

Figure 1: Device Identification Decoder

#### 2. Package Content

The Avalanche P-SRAM<sup>™</sup> serial QSPI evaluation kit contains the following items.

- 1. STMicro NUCLEO-H743ZI2 board
- 2. Avalanche daughterboard populated with an Avalanche P-SRAM serial QSPI memory device
- 3. One USB cable type A/B

## **3.** STMicro Nucleo Motherboard Support

The Avalanche P-SRAM daughterboard is compatible with the following host:

• <u>STMicro Nucleo Series with UNO R3 compatible header</u>

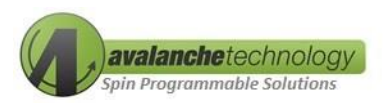

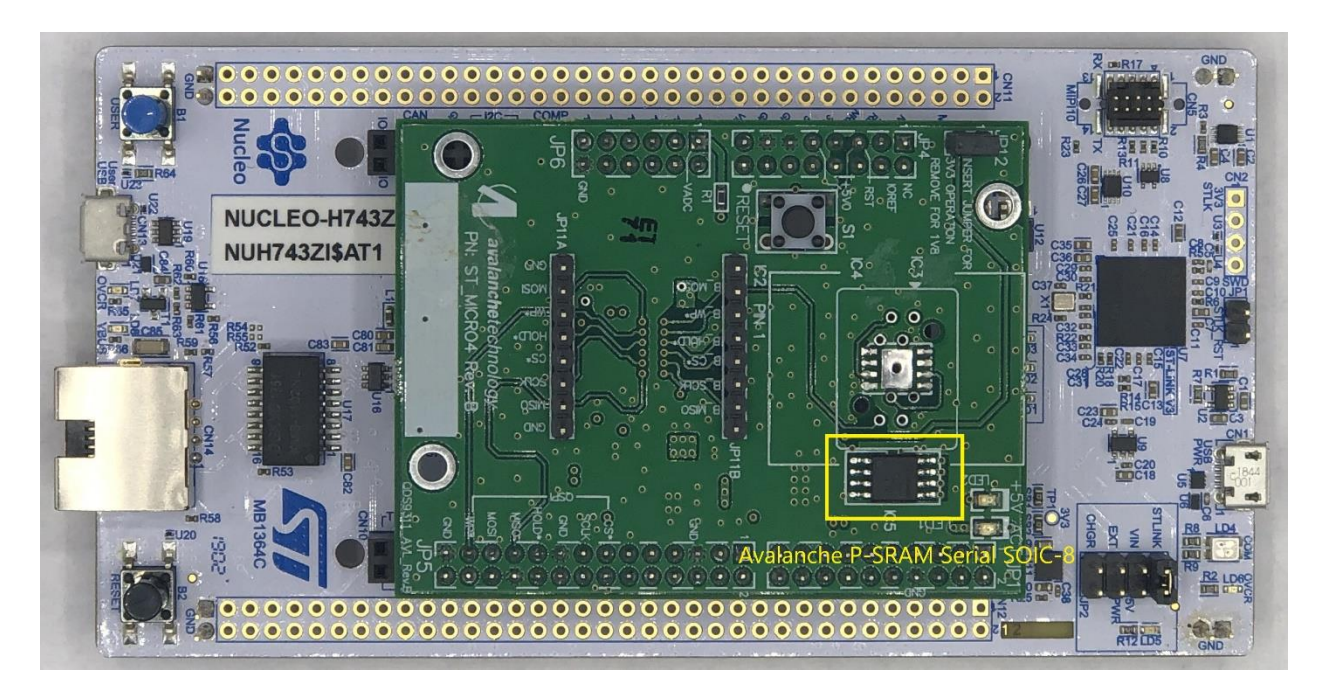

Figure 2: Avalanche P-SRAM Serial QSPI SOIC-8

## 4. Getting Started

#### 4.1 Requirements

- A PC system with one available USB 2.0/3.0 port
- Windows 7/8/10 with 32/64-bit Operation System
- A STMicro NUCLEO-H743ZI2 motherboard
- USB 2.0 cables Type A/B

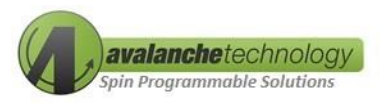

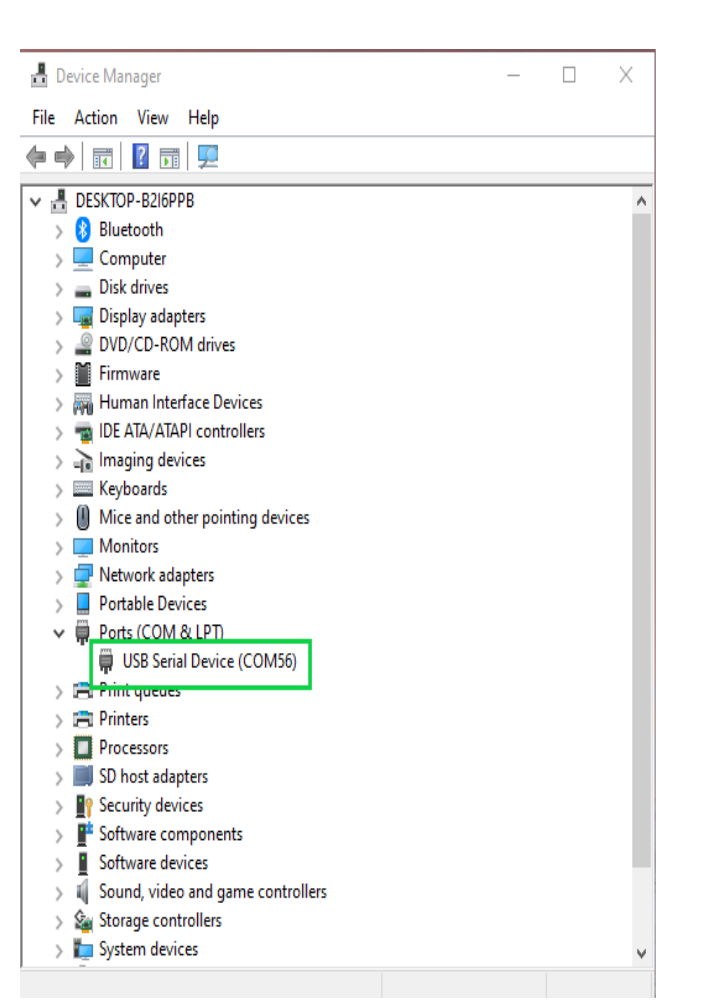

Figure 3: Device Manager USB COM Port Number

#### 4.2 Software Installations

1. Downloading the STMicro's STM32 ST-LINK utility. This software is a full-featured software interface for programming STM32 microcontroller required to program the STMicro Nucleo motherboard

Use the following link:

https://www.st.com/en/development-tools/stsw-link004.html

#### After installation an icon (see

• Figure 4: STM32 ST Link Desktop Icon) will appear on your desktop

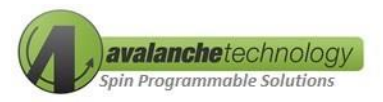

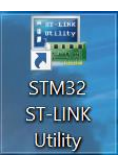

Figure 4: STM32 ST Link Desktop Icon

- This software also installs the USB driver on the computer to allow the connection between the STMicro Nucleo motherboard and the PC
- 2. The STMicro Nucleo motherboard is already pre-loaded with the necessary Avalanche test program. However, for updates, please use the link below to download the latest Avalanche test program.

(http://www.avalanche-technology.com/).

## 4.3 Connecting the STMicro Nucleo Motherboard to PC

Perform the step-by-step instructions in the following order to configure and connect the STMicro Nucleo motherboard to your computer:

- 1. Attach the Avalanche P-SRAM serial QSPI daughterboard on top of the STMicro Nucleo motherboard (refer to *Error! Reference source not found.*)
- Connect the STMicro Nucleo motherboard to your computer's USB ports using one universal USB 2.0 cable (see *Figure 5: Nucleo Board with USB Connections*). The Red power LED and the Green activity LED on the STMicro Nucleo motherboard should go on (re-take picture of board with Red and Green LEDs ON)

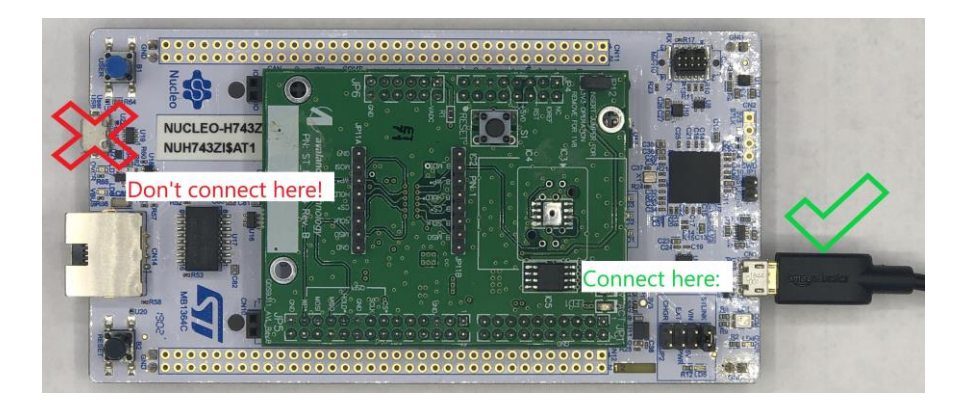

Figure 5: Nucleo Board with USB Connections

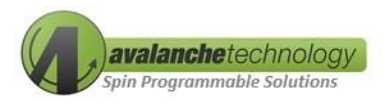

3. For the first time installation, Windows should also install the USB driver on the computer by installing the STMicro Link. You can check to ensure the USB drivers have been properly installed by opening Windows Device Manager, and looking under "Ports (COM & LPT)". (see Figure 6: Device Manager) Windows should assign one COM ports # to the STMicro Nucleo motherboard. The COM port is called "USB Serial Device (COMxx).

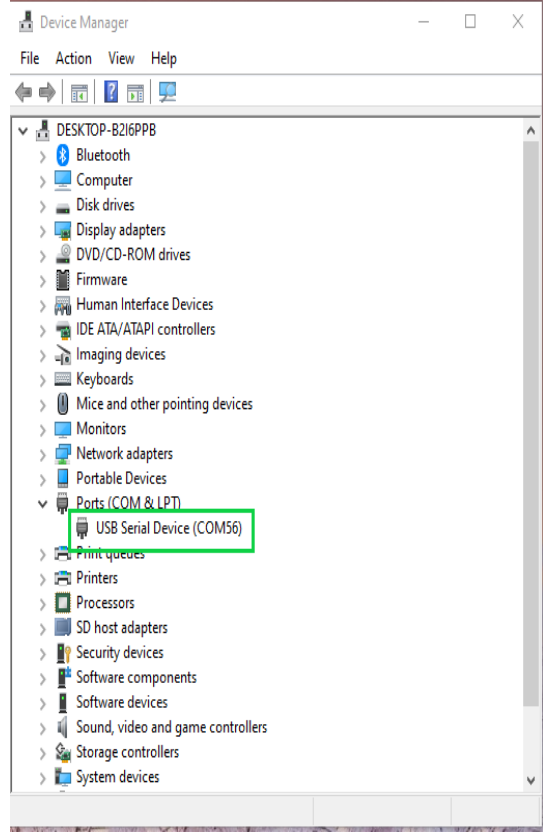

Figure 6: Device Manager

4. If there are no COMxx ports assigned to the STMicro Nucleo motherboard, then remove both cables and re-insert the USB connectors from/into PC's USB ports for Windows to re-enumerate the USB port. If that doesn't solve the problem, you may need to re-install the USB drivers.

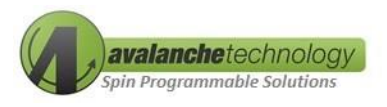

The eval kit is pre-programmed with the Avalanche Technology software application and firmware to be able to run the test right out of the box.

Follow the step-by-step instructions below to update the STMicro Nucleo motherboard with Avalanche latest test program:

- 1. Double-click the STM32 ST-Link icon on your desktop (
  - 2. *Figure 4: STM32 ST Link Desktop* Icon**)** to launch the STM32 ST-Link Utility program.
  - 3. Select "Target"  $\rightarrow$  "Connect". See Figure 7: STM Utility Window.

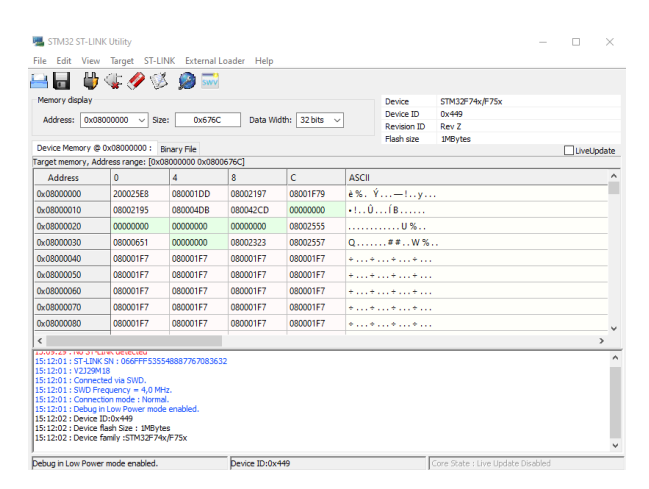

Figure 7: STM Utility Window

**NOTE**: Make sure only one Nucleo board is connected to the computer when programming the Nucleo board, otherwise the intended Nucleo board may not be programmed.

Select "Target" → "Program & Verify ... CTRL +P" to open an explorer window. See *Error! Reference source not found*.

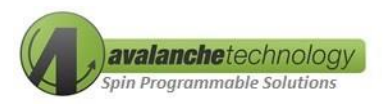

5. Choose "Browse" button to go to the directory that you've saved the Nucleo Hex file. Select the file with \*.hex extension. Choose "Open". A sub-window will appear "Download [\*.hex] (see

| Download [ STN     | 132N_x16ParallelMemTest_V1        | 00-Tsop-37nsF.hex ]        | ×          |
|--------------------|-----------------------------------|----------------------------|------------|
| Start address      | 0x08000000                        |                            |            |
| File path          | Z:\DVT\Ava test software\Nu       | cleo\Parallel\X16 FMC\STM  | Browse     |
| Extra options      | Skip Flash Erase                  | Skip Flash Protection ve   | rification |
| Verification       | • Verify while programming        | ◯ Verify after programming |            |
| Click "Start" to p | orogram target.                   |                            |            |
| After program      | ning<br>☑ Reset after programming | Full Flash memory Check    | .sum       |
|                    | Start                             | Cancel                     |            |

6. Figure 8: Download STM Utility Window).

| Download [ STN             | 132N_x16ParallelMemTest_V10                | 00-Tsop-37nsF.hex ] X              |  |  |
|----------------------------|--------------------------------------------|------------------------------------|--|--|
| Start address<br>File path | 0x08000000<br>Z:\DVT\Ava test software\Nur | cleo\Parallel\X16 FMC\STM Browse   |  |  |
| Extra options              | Skip Flash Erase                           | Skip Flash Protection verification |  |  |
| Verification               | • Verify while programming                 | O Verify after programming         |  |  |
| Click "Start" to p         | program target.                            |                                    |  |  |
| After programming          |                                            |                                    |  |  |
|                            | Start                                      | Cancel                             |  |  |

Figure 8: Download STM Utility Window

- 7. Select "Start" to start uploading the \*.hex file into Nucleo board.
- Select "Target" → "Disconnect CTRL +D" to disconnect the Nucleo board from STM32 ST-Link Utility.

#### 4.5 Running Avalanche Test Program

You can use PuTTY program to setup the serial connection to communicate between the STMicro Nucleo motherboard and a computer via USB connections.

#### 4.5.1 Configuring PuTTY

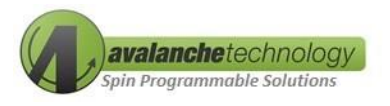

Follow the step-by-step instructions below to configure the PuTTY UART terminal:

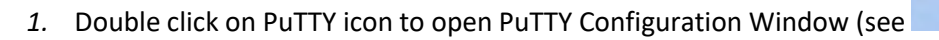

2. *Figure 9: PuTTY* lcon)

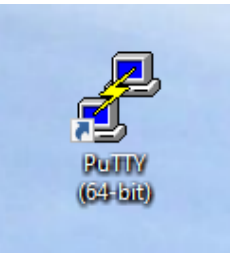

Figure 9: PuTTY Icon

- 3. On the "Category" pane, under "Connection" sub-category, select "Serial". Under "Flow control" pull-down menu, select "None" (see
  - 4. Figure 10: PuTTY Configuration 1)

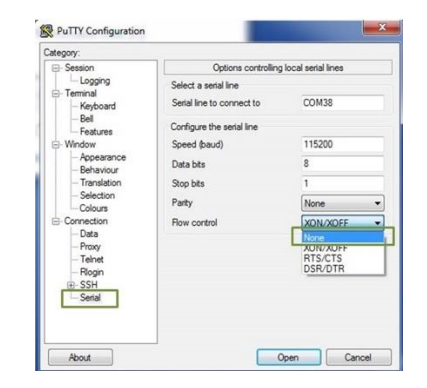

Figure 10: PuTTY Configuration - 1

5. Under Category, select "Terminal", and check "Implicit CR in every LF" checkbox (see Figure 11: PuTTY Configuration - 2)

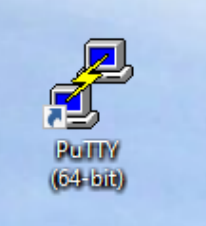

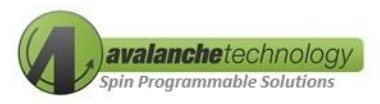

| stegory:      |                                            |  |
|---------------|--------------------------------------------|--|
| E Session     | Options controlling the terminal emulation |  |
| Logaina       | Set various terminal options               |  |
| Terminal      | Auto wrap mode initially on                |  |
| Reyboard      | DEC Origin Mode initially on               |  |
| Features      | V Implicit CR in every LF                  |  |
| - Window      | Implicit LF in every LR                    |  |
| - Appearance  | V Use background colour to erase screen    |  |
| Behaviour     | Enable blinking text                       |  |
| - Translation | Answerback to ^E:                          |  |
| Selection     | PuTTY                                      |  |
| Connection    | Une desiders estimat                       |  |
| - Data        | Line discipline options                    |  |
| - Praxy       | Local echo:                                |  |
| - Teinet      | Local line editing:                        |  |
| - Riogin      | Auto O Force on O Force off                |  |
| Serial        | Remote-controlled printing                 |  |
|               | Printer to send ANSI printer output to:    |  |
|               |                                            |  |

Figure 11: PuTTY Configuration - 2

 Select "Session". Under "Connection Type", select "Serial" (refer to Figure 12: PuTTY Configuration - 3)

| Session                                                                                                    | Basic options for your PuTTY session                                                                                                    |                                                                                    |  |  |
|----------------------------------------------------------------------------------------------------|----------------------------------------------------------------------------------------------------|------------------------------------------------------------------------------------|--|--|
| - Logging<br>Terminal<br>- Keyboard<br>- Bell<br>- Peatures<br>- Mindow<br>- Appearance<br>- Behaviour<br>- Translation<br>- Colours<br>- Colours<br>- Colours<br>- Data<br>- Proxy<br>- Tennet<br>- Rogin<br>- SelH<br>- Serial | Specify the destination you want I<br>Serial line<br>COM4<br>Connection type:<br>Raw Teinet Ritogin<br>Load, save or delete a stored ses<br>Saved Sessions<br>COM4<br>Default Settings<br>COM4 | to connect to<br>Speed<br>115200<br>1 SSH Serial<br>sion<br>Load<br>Save<br>Delete |  |  |
|                                                                                                    | Close window on exit:<br>Always Never                                                                                                    | Only on clean exit                                                                 |  |  |

Figure 12: PuTTY Configuration - 3

 In the "Serial line" box, type "COMx" where x is the COM port # that Windows has assigned to Nucleo board and can be on the Device Manager window (see *Figure 12: PuTTY Configuration - 3*) also (see *Figure 13: Device Manager*)

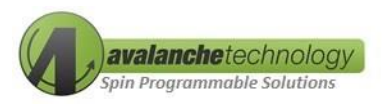

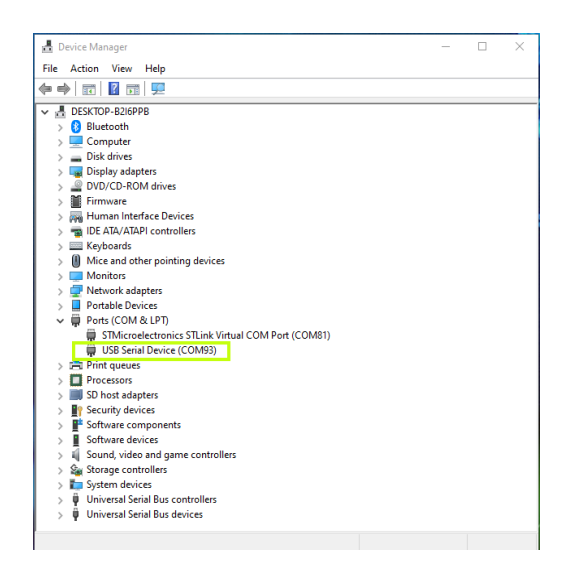

Figure 13: Device Manager

- 8. In the "Speed" box, type "115200" to set the baud rate (see Figure 12: PuTTY Configuration - 3)
- 9. In the "Saved Sessions" box, type "COMx" where x is the COM port # that Windows has assigned to Nucleo board (refer to Figure 12: PuTTY Configuration - 3)
- 10. Click "Save" to save the COMx configuration file (refer to Figure 12: PuTTY Configuration 3)
- 11. Click "Open" to launch PuTTY (refer to Figure 12: PuTTY Configuration 3)
- 12. The STMicro Nucleo motherboard and the Avalanche P-SRAM evaluation board are now upand-running. The Terminal Monitor window will display the main menu for tests available on the Avalanche P-SRAM device as indicated in *Error! Reference source not found.*.

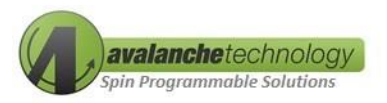

Putty COM14 - Putty  $\times$ \_\_\_\_ Avalanche Technology ST Nucleo H7 QSPI Test Program ver.1.2.3 Clock Frequency Setting: 108MHz Test Menu a. Read Device ID b. Read Status Register c. Write Status Register d. Read Configuration Registers 1/2/3/4 e. Write Configuration Registers 1/2/3/4 g. SDR-Read Test h. SDR-Write Test i. SDR-Write-Read-Compare Test j. SDR-Read-Compare Test k. Reset Status & Configuration Registers to Factory Default Values 1. Exit Menu Selection ?

Figure 14: Nucleo Main Menu Run Window

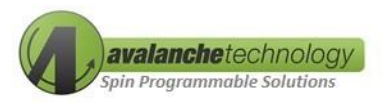

# Appendix A

#### AS3xx201-108xxEVAL - Schematic

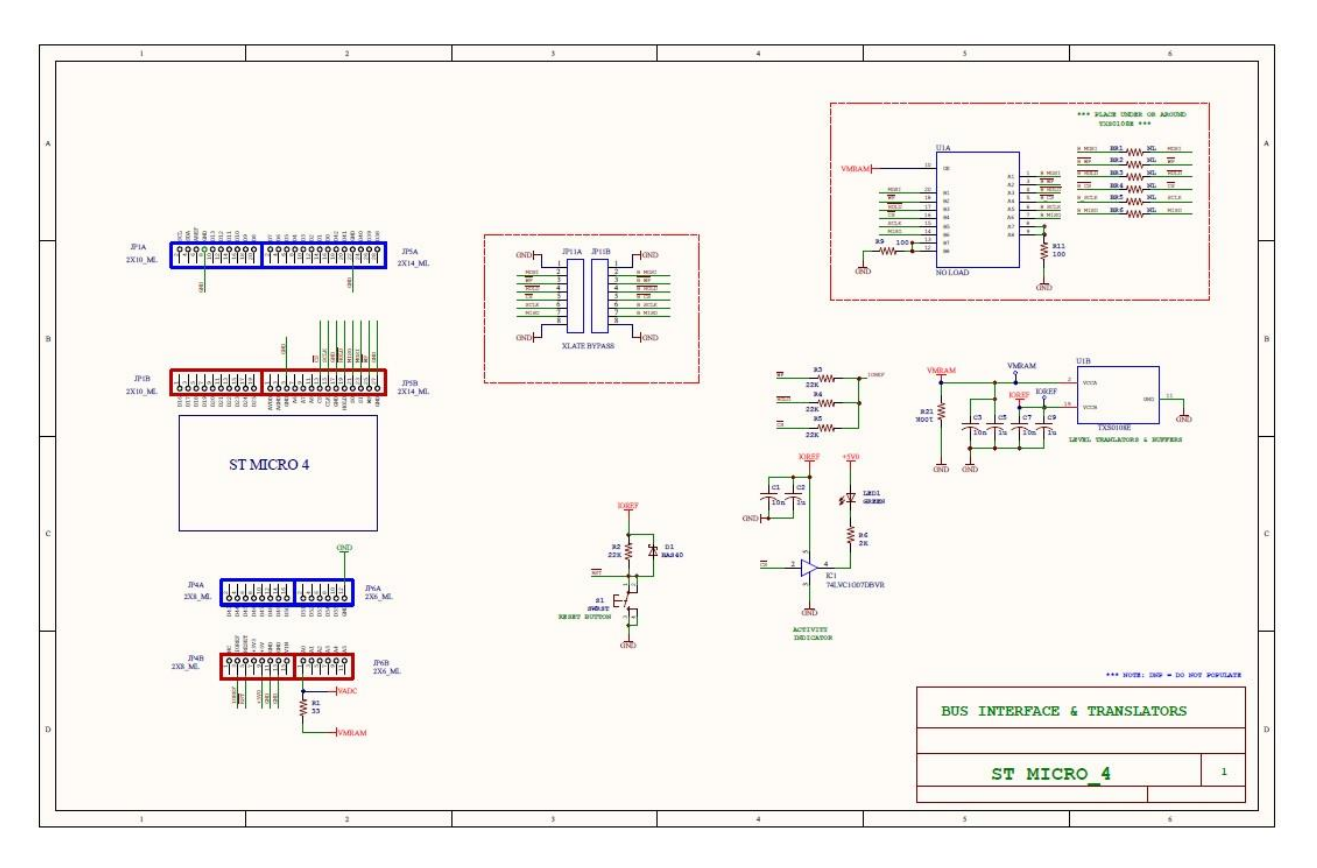

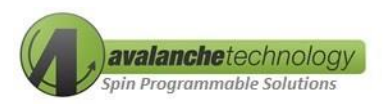

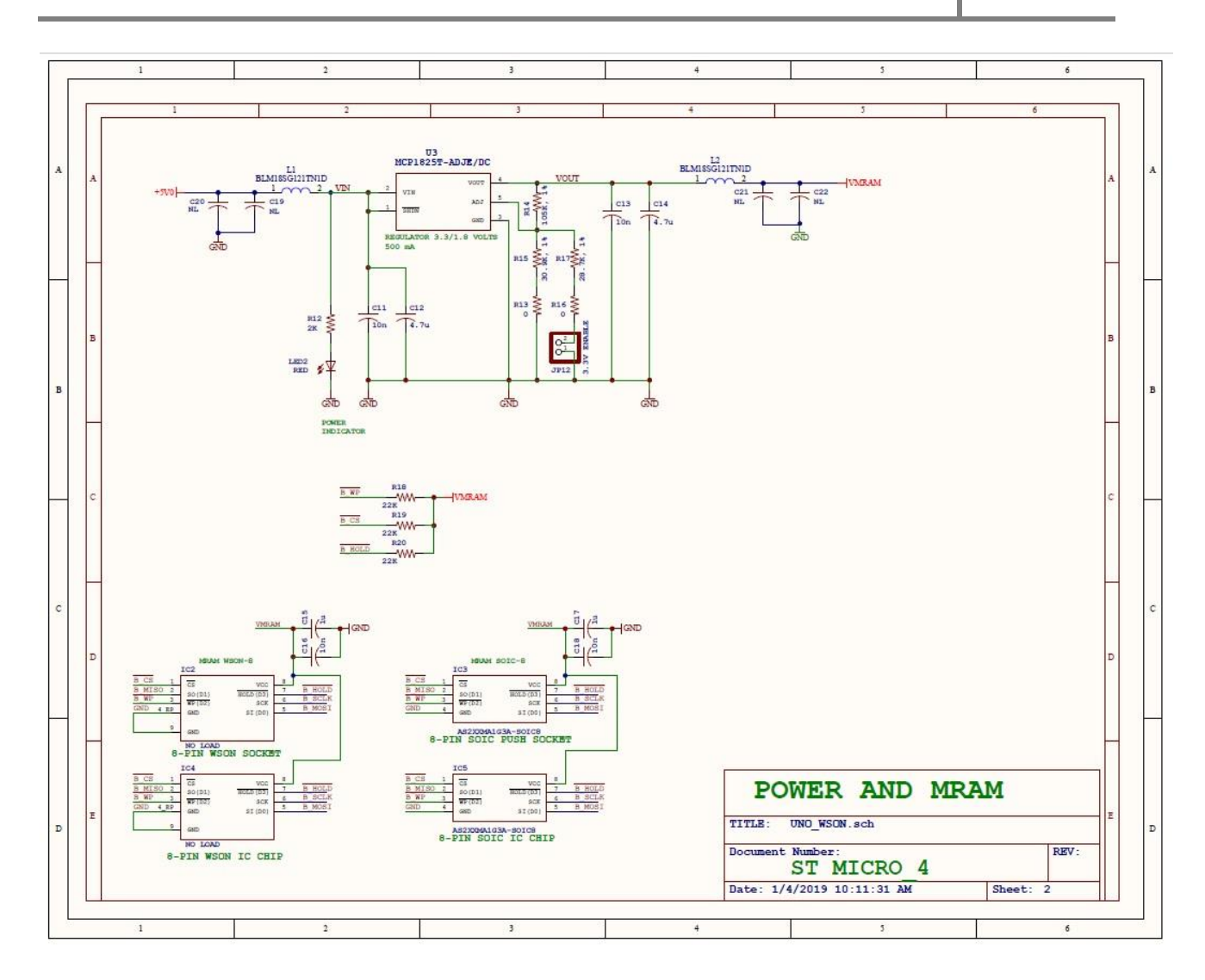

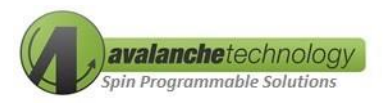

# **Appendix B**

#### AS3xx201-108xxEVAL – BOM

| Qty | Footprint                                        | Designator                     | Comment/Value                               |
|-----|--------------------------------------------------|--------------------------------|---------------------------------------------|
| 6   | BR-603                                           | BR1, BR2, BR3, BR4, BR5, BR6   | Need to bridge with solder                  |
| 7   | 0603 Capacitor 071713                            | C1, C3, C7, C11, C13, C16, C18 | 10n                                         |
| 5   | 0603 Capacitor 071713                            | C2, C5, C9, C15, C17           | 10μ                                         |
| 2   | 0603 Capacitor 071713                            | C12, C14                       | 4.7μ                                        |
| 4   | 0603                                             | C19, C20, C21, C22             | No Load                                     |
| 1   | SOT23 012105                                     | D1                             | BAS40                                       |
| 1   | SOT25 030205                                     | IC1                            | 74LVC1G07DBVR                               |
| 1   | Socket WSON Plastronics<br>08QN12T16050-M 020518 | IC2                            | Avalanche P-SRAM WSON-8<br>Socket – No Load |
| 1   | 652 SOP-1.27 8P                                  | IC3                            | Avalanche P-SRAM SOIC-8 Socket<br>– No Load |
| 1   | WSON-8 6x5 MM With Pad<br>061714                 | IC4                            | Avalanche P-SRAM WSON-8<br>Device – No Load |
| 1   | SOIC-8 Wide 071205                               | IC5                            | Avalanche P-SRAM SOIC-8 Device              |
| 2   | Test Point 40x20 010819                          | IOREF, VMRAM                   | Test Point – No Load                        |
| 1   | 2x10 Header                                      | JP1                            | 2x10 ML                                     |
| 1   | 2x8 Header                                       | JP4                            | 2x8 ML                                      |
| 1   | 2x14 Header                                      | JP5                            | 2x14 ML                                     |
| 1   | 2x6 Header 082710                                | JP6                            | 2x6 ML                                      |
| 2   | 1x8 Header Arduino Stackable                     | JP11A, JP11B                   | Header 8-Pin                                |
| 1   | 1x2 Header With Shunt 051914                     | JP12                           | 3.3V Vcc Enable                             |
| 2   | 0603                                             | L1, L2                         | BLM185G121TN1D                              |
| 1   | LED 0805                                         | LED1                           | Green                                       |
| 1   | LED 0805                                         | LED2                           | Red                                         |
| 1   | 0603 Resistor 071013                             | R1                             | 33                                          |
| 7   | 0603 Resistor 071013                             | R2, R3, R4, R5, R18, R19, R20  | 22К                                         |

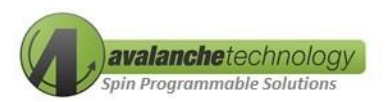

| Qty | Footprint                        | Designator | Comment/Value      |
|-----|----------------------------------|------------|--------------------|
| 2   | 0603 Resistor 071013             | R6, R12    | 2K                 |
| 2   | 0603 Resistor 071013             | R9, R11    | 100                |
| 2   | 0603 Resistor 071013             | R13, R16   | 0                  |
| 1   | 0603 Resistor 071013             | R14        | 105K, 1%           |
| 1   | 0603 Resistor 071013             | R15        | 30.9K, 1%          |
| 1   | 0603 Resistor 071013             | R17        | 28.7K, 1%          |
| 1   | 0603 Resistor 071013             | R21        | 100К               |
| 1   | Switch TE PB 1825910-6<br>112915 | S1         | SWRST              |
| 1   | TSSOP 20-Pin Translator          | U1         | TXS0108E – No Load |
| 1   | SOT223-6 Regulator 010419        | U3         | MCP1825T-ADJE/DC   |